## 1.1 Wave Link Steuerskizze

In diesem Dokument wollen wir Ihnen erläutern wie Sie eine Steuerskizze mit Hilfe von Wave – Links erzeugen.

"Steuerskizzen" werden verwendet, um Änderungen von Bauteilen in der Baugruppe schnell, leicht, unkompliziert und übersichtlich zu ändern.

Hierzu müssen Sie zuerst alle gewünschten Skizzen in einen Part anlegen.

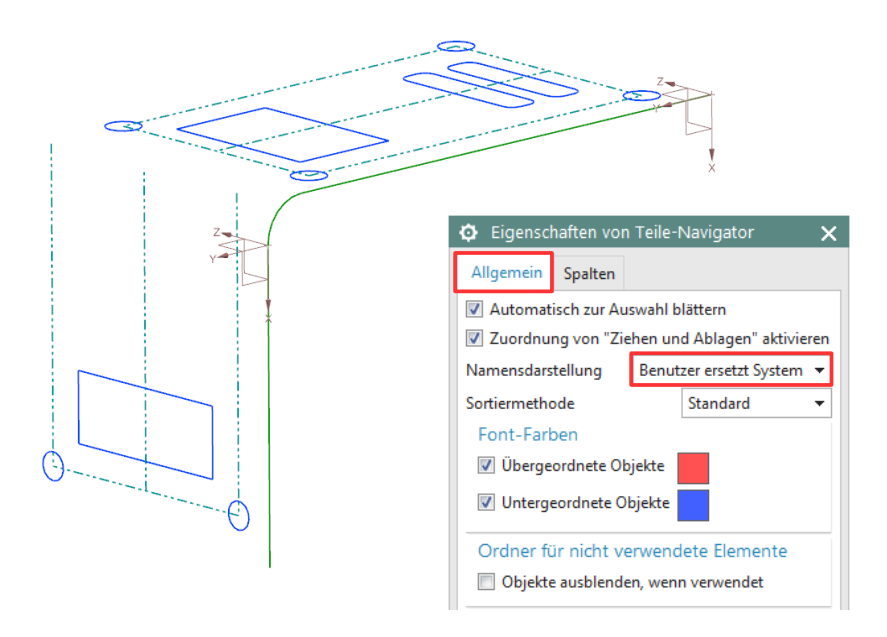

Tipp: Benennen Sie am besten die Skizzen. Damit der Name angezeigt wird müssen die *Teile-Navigator (Part-Navigator) Eigenschaften (Properties)* geöffnet werden.

<MB3> im Teile-Navigator ( Part-Navigator) > Eigenschaften ( Properties) Format > Reference Sets Als nächstes müssen die Skizzen zu einem *Reference Set* hinzugefügt werden.

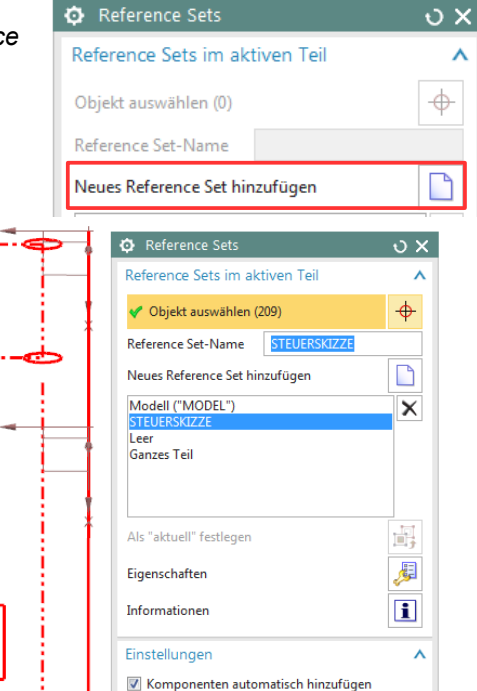

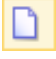

Datei > Neu File > New

8+

Baugruppen > Komponenten > Komponente hinzufügen

Assemblies > Components > Add Components

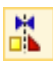

Baugruppen > Komponentenposition > Baugruppenzwangsbedingungen

Assemblies > Components Position > Assembly Constraints Nun muss eine Baugruppe erzeugt werden:

Δ

In die Neu erzeugte Baugruppe muss nun die Steuerskizze mit *Komponente hinzufügen (Add Components)* hinzugefügt werden.

Diese sollte anschließend *Fixiert (Fix)* werden.

| 😟 Baugruppenzwangsbedingungen   | ు x      |
|---------------------------------|----------|
| Тур                             | ^        |
| 구 Fixieren                      | •        |
| Geometrie zu Zwangsbedingung    | ^        |
| * Objekt auswählen (0)          | <b>+</b> |
| Letzte Zwangsbedingung umkehren | $\times$ |

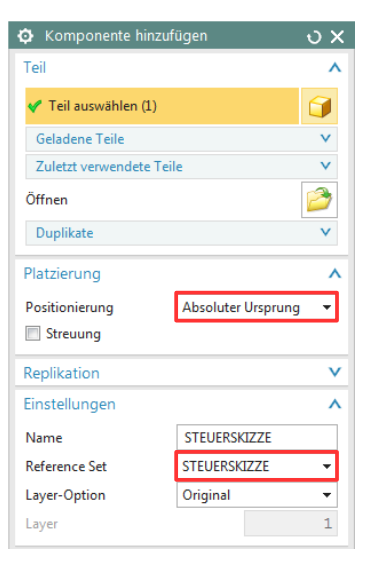

Schließen

Nun erzeugen wir den Blechwinkel, hierfür muss zuerst wieder ein neuer Part erzeugt und anschließend zur Baugruppe hinzugefügt werden.

Jetzt muss in der Baugruppe der Blechwinkel Als aktives Teil festgelegt (Make Work Part) werden. Als aktives Teil festlegen

Talls Marilantes

In der Funktion *WAVE-Geometrie-Linker (WAVE Geometry Linker)* muss als *Typ (Type) Skizze (Sketch)* ausgewählt werden. Anschließend alle gewünschten *Skizzen (Sketches)* auswählen.

Wechselt man nun in den *Teile-Navigator* (*Part-Navigator*), sieht man die einzelnen Gelinkten *Skizzen*.

| Formelementkurver 🔻 🜩                         |
|-----------------------------------------------|
| Einzelne Kurve                                |
| Verbundene Kurven                             |
| Tangentiale Kurven                            |
| Formelementkurven                             |
| Flächenbegrenzungskurven                      |
| Flächenkanten                                 |
|                                               |
| Bereichsbegrenzungskurven                     |
| Bereichsbegrenzungskurven<br>Kurven in Gruppe |

| Name 🔺                            | Α. |
|-----------------------------------|----|
| 🕒 🕒 Historien-Modus               |    |
| 🗄 🔀 Modellansichten               |    |
| 🕀 🗸 🚳 Kameras                     |    |
| 🖻 🪘 Modellhistorie                |    |
| Bezugskoordinatensystem (0)       |    |
|                                   | 4  |
| - 🗹 🚰 "SKETCH_001:Bohrungen"      | 4  |
| - 🗹 🚰 "SKETCH_002:2_Aussparungen" | 4  |
|                                   | 4  |
|                                   | 4  |
|                                   | ۲  |

Tipp: Bei der *Kurvenregel*-Auswahl (*Curve Rule*) verwenden sie am besten z.B. im *Extrude* den Typen *Formelementkurven* (*Feature Curves*). Hier Durch wird die ganze *Skizze* (*Sketch*) ausgewählt.

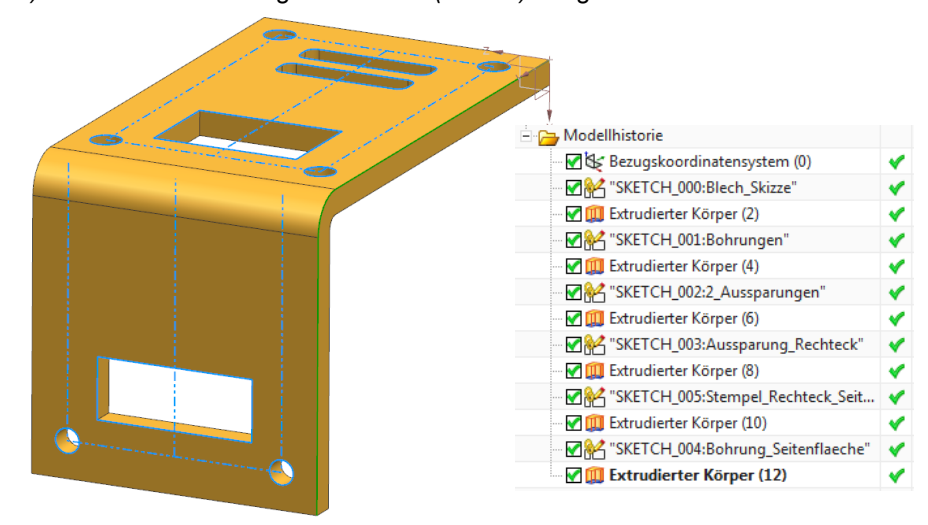

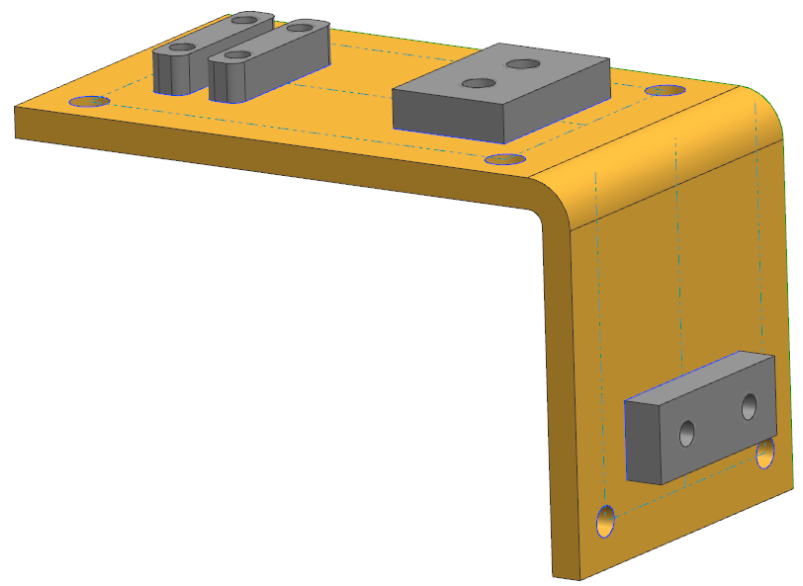

Vorteile:

- Die Vorgehensweise ist leicht zu verstehen und ist sehr übersichtlich.
- Die Lage der Bauteile zueinander kann in übersichtlicher Weise geändert werden.
- Lageänderungen von Skizzen "schlagen" ggf. bei mehreren Bauteilen durch, z.B. bei gemeinsam gebohrten Teilen kann die Skizze, die für die Bohrungen zuständig ist verschoben oder abgeändert werden und alle betroffenen Bauteile (Komponenten) werden gleichzeitig von dieser Änderung erfasst.
- Einige Firmen schreiben die Vorgehensweise mit "Steuerskizzen-Parts" vor (z.B. B/S/H/ Bosch- und Siemens Haustechnik).